## Roger Access Control System

# Instrukcja instalacji zestawów MC16-PAC-3-KIT i MC16-PAC-4-KIT

Oprogramowanie firmowe kontrolera: 1.6.2 i wyższe

Wersia produktu: 2.0

Wersja dokumentu: Rev. C

CE

Niniejszy dokument zawiera minimum informacji wymaganych do skonfigurowania, podłączenia i zamontowania zestawu. Pełny opis funkcjonalności oraz parametrów konfiguracyjnych elementów zestawu jest dostępny w instrukcjach obsługi dostępnych na stronie www.rc

#### WSTEP

Zestaw MC16-PAC-3-KIT jest przeznaczony do obsługi trzech przejść a zestaw MC16-PAC-4-KIT czterech przejść w ramach systemu kontroli dostępu RACS 5. Przejścia mogą być kontrolowane jedno lub dwustronnie z wykorzystaniem czytników serii MCT (RS485). Zestaw zawiera odpowiednio kontroler MC16-PAC-3 lub MC16-PAC-4 i ekspander MCX4D oraz metalową obudowę ME-16 z zasilaczem PS4D. Obudowa jest przystosowana do instalacji akumulatora 17Ah w celu zapewnienia zasilania awaryjnego. Wszystkie elementy kontrolowanego przejścia w tym czytniki oraz zamki drzwi można zasilić z zestawu.

#### KONFIGURACJA Z POZIOMU ROGERVDM

Konfiguracja niskopoziomowa za pomocą programu RogerVDM pozwala zdefiniować podstawowe parametry urządzeń i dotyczy przede wszystkim kontrolera MC16. Dodatkowo w przypadku czytników serii MCT konieczne jest ustawienie im indywidualnych adresów na obsługiwanej magistrali zgodnie z ich instrukcjami instalacji

Procedura programowania MC16 z poziomu programu RogerVDM:

- Podłącz kontroler do sieci Ethernet ustawiając adres IP komputera z programem RogerVDM w tej samej podsieci co kontroler z domyślnym 1. adresem 192.168.0.213
- Uruchom program RogerVDM, wybierz urządzenie MC16 v1.x, najnowszą wersję firmware i kanał komunikacyjny Ethernet.
- Wybierz z listy lub wprowadź ręcznie adres IP kontrolera, wprowadź klucz 3. komunikacyjny 1234 i nawiąż połączenie z kontrolerem.
- W menu górnym wybierz Narzędzia, a następnie polecenie Ustaw klucz komunikacyjny by ustawić własne hasło dla kontrolera MC16. 4
- W polu *Adres IP* zdefiniuj własny adres IP kontrolera. Opcjonalnie wprowadź komentarze dla kontrolera i jego obiektów w celu ułatwienia ich identyfikacji w ramach dalszej konfiguracji systemu.
- Opcjonalnie utwórz kopię zapasową ustawień poleceniem Zapisz do pliku... 8 Prześlij ustawienie do kontrolera wybierając Wyślij do urządzenia i rozłącz się z nim wybierając w menu górnym Urządzenie i następnie Rozłącz.

### KONFIGURACJA Z POZIOMU VISO

Konfiguracja wysokopoziomowa za pomocą programu VISO umożliwia zdefiniowanie logiki działania kontrolera. Więcej informacji na ten temat podano w instrukcji obsługi kontrolera oraz nocie aplikacyjnej AN006.

#### **RESET PAMIĘCI**

Reset pamięci kontrolera kasuje wszystkie dotychczasowe nastawy konfiguracyjne i ustawia pusty klucz komunikacyjny oraz domyślny adres IP 192 168 0 213

#### Procedura resetu pamieci MC16:

- Odłącz zasilanie kontrolera. 1.
- Zewrzvi linie CLK i IN4.
- 3. Podłącz zasilanie kontrolera, wszystkie diody LED zaczną pulsować i odczekaj co najmniej 6s.
- Rozewrzyj linie CLK i IN4, diody LED przestaną pulsować i zaświeci się LED2.
- 5 Odczekaj około 1,5 min do momentu aż zaczną pulsować LED5, LED6, LED7 i LED8.
- Zrestartuj kontroler (wyłącz/włącz zasilanie). 6
- Uruchom program RogerVDM i wykonaj konfigurację niskopoziomową. 7

#### **AKTUALIZACJA OPROGRAMOWANIA**

Nowe oprogramowanie firmowe można wgrać do kontrolera MC16 za pomocą programu RogerVDM. Plik z aktualnym oprogramowaniem firmowym dostępny iest na stronie www.roger.pl

Procedura aktualizacji oprogramowania MC16:

- Nawiąż połączenie z kontrolerem za pomocą programu RogerVDM. 1.
- Zachowaj kopię zapasową ustawień poleceniem Zapisz do pliku...
- W menu górnym wybierz Narzędzia, a następnie Aktualizacja firmware. 3.
- 4. Wskaż lokalizację pliku firmware i wybierz Prześlij.
- 5. Po wgraniu firmware odczekaj aż LED8 zacznie pulsować. 6
- Wykonaj lub przywróć konfigurację niskopoziomową w ramach programu RogerVDM.

Uwaga: W czasie procesu wgrywania oprogramowania należy zagwarantować ciągłe i stabilne zasilanie urządzenia. Awaria w czasie aktualizacji oprogramowania może skutkować koniecznością naprawy urządzenia w serwisie Roger.

## ZASILANIE

Zasilanie zestawu zapewnia zasilacz PS4D 13,8VDC/5,4A. W zestawie przewidziano miejsce na standardowy akumulator o pojemności 17Ah, który podłącza się do zacisków BAT+ i BAT- ekspandera MCX4D.

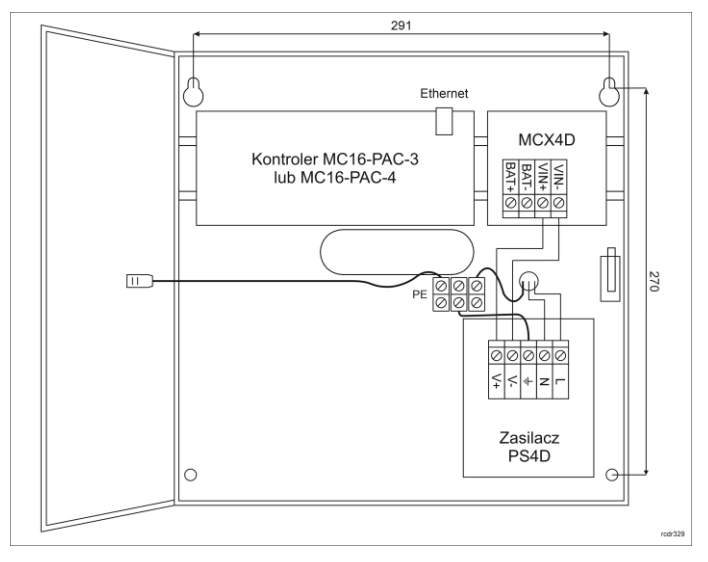

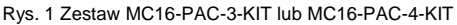

| Instalację może wykonywać tylko wykwalifikowana osoba<br>posiadająca odpowiednie zezwolenia i uprawnienia do<br>przyłączania i ingerencji w sieć 230VAC oraz sieci<br>niskonapięciowe.                                 |
|----------------------------------------------------------------------------------------------------|
| Przed przystąpieniem do instalacji należy upewnić się, że<br>napięcie w obwodzie zasilającym 230VAC jest odłączone.<br>Wszelkie prace serwisowe wewnątrz obudowy należy<br>wykonywać przy odłączonym zasilaniu 230VAC. |
| Niedopuszczalne jest użytkowanie zestawu bez poprawnie<br>wykonanego i sprawnego technicznie obwodu ochrony<br>przeciwporażeniowej PE.                                                                                 |
|                                                                                                    |

#### OCHRONA ANTYSABOTAŻOWA

Obudowa zestawu jest wyposażona w czujnik otwarcia drzwiczek. Czujnik można podłączyć do jednej z linii wejściowych kontrolera (np. IN8) i zacisku GND. W ramach późniejszej konfiguracji wysokopoziomowej, wybranej linii wejściowej można przypisać funkcję ochrony antysabotażowej.

## **D**ODATKI

#### Tabela 1. Opis zacisków kontrolera MC16

| Nazwa          | Opis                                      |
|----------------|-------------------------------------------|
| BAT+, BAT-     | Nie używane w zestawie                    |
| AC, AC         | Nie używane w zestawie                    |
| AUX-, AUX+     | Zasilanie wejściowe 12VDC                 |
| TML-, TML+     | Nie używane w zestawie                    |
| IN1-IN8        | Linie wejściowe                           |
| GND            | Potencjał odniesienia (masa)              |
| OUT1-OUT6      | Tranzystorowe linie wyjściowe 15VDC/150mA |
| A1,B1          | Magistrala RS485                          |
| CLK, DTA       | Nie używane w zestawie                    |
| A2,B2          | Nie używane                               |
| NO1, COM1, NC1 | Przekaźnik (REL1) 30V/1,5A DC/AC          |
| NO2, COM2, NC2 | Przekaźnik (REL2) 30V/1,5A DC/AC          |

Tabela 2. Opis zacisków ekspandera MCX4D Nazwa Opis

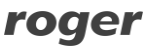

| BAT+, BAT-   | Zaciski do podłączenia akumulatora                    |
|--------------|-------------------------------------------------------|
| VIN+, VIN-   | Zasilanie wejściowe 13,8VDC                           |
| AUX+, AUX-   | Zasilanie wyjściowe 13,8VDC/0,2A (do ogólnego         |
|              | przeznaczenia)                                        |
| VOUT+, VOUT- | Zasilanie wyjściowe 13,8VDC/0,2A (do kontrolera)      |
| A, B         | Magistrala RS485 (do kontrolera)                      |
| Ax, Bx       | Magistrala RS485 (do czytników)                       |
| TMLx+, TMLx- | Zasilanie wyjściowe 13,8VDC/0,2A (do czytników)       |
| VDRx+, VDRx- | Zasilanie wyjściowe 13,8VDC/1,0A (do zamka drzwi)     |
| LCKx         | Tranzystorowa linia wyjściowa 15VDC/1A (zamek drzwi)  |
| BELLx        | Tranzystorowa linia wyjściowa 15VDC/1A (sygnalizator) |
| DCx          | Linia wejściowa (czujnik otwarcia drzwi)              |
| DRx          | Linie wejściowa (przycisk wyjścia)                    |

| Tabela 3. Wskaźniki LED kontrolera MC16 |                                                                                                    |  |
|-----------------------------------------|----------------------------------------------------------------------------------------------------|--|
| Nazwa                                   | Opis                                                                                               |  |
| LED1                                    | Tryb normalny                                                                                      |  |
| LED2                                    | Świeci: Tryb serwisowy (konfiguracja niskopoziomowa)<br>Pulsowanie: Błąd pamięci RAM lub Flash SPI |  |
| LED3                                    | Świeci: Błąd konfiguracji wysokopoziomowej                                                         |  |
|                                         | Pulsowanie: Błąd konfiguracji niskopoziomowej                                                      |  |
| LED4                                    | Brak/błąd karty pamięci                                                                            |  |
| LED5                                    | Błąd logu zdarzeń                                                                                  |  |
| LED6                                    | Błąd licencji                                                                                      |  |
| LED7                                    | Nie używany                                                                                        |  |
| LED8                                    | Pulsowanie: Prawidłowa praca kontrolera                                                            |  |

| Tabela 4. Dane techniczne                             |                                                                                                    |  |  |  |
|-------------------------------------------------------|----------------------------------------------------------------------------------------------------|--|--|--|
| Napięcie zasilania                                    | 230VAC, 50/60Hz (-15%÷+10%)                                                                          |  |  |  |
| Zasilacz                                              | PS4D 13,8VDC/5,4A                                                                                    |  |  |  |
| Zabezpieczenie przeciw-<br>zwarciowe i przeciążeniowe | Tak                                                                                                  |  |  |  |
| Obudowa                                               | Blacha DC01 0,7mm, kolor szary antracyt (RAL7016)                                                    |  |  |  |
| Ochrona antysabotażowa (TAMPER)                       | Czujnik NO/NC; 50VDC/50mA                                                                            |  |  |  |
| Odległości                                            | Pomiędzy zestawem i czytnikiem: do 150m                                                              |  |  |  |
| Stopień ochrony                                       | IP20                                                                                                 |  |  |  |
| Klasa środowiskowa<br>(wg EN 50133-1)                 | Klasa I, warunki wewnętrzne, temp. +5°C do<br>+40°C, wilgotność względna: 1095% (bez<br>kondensacji) |  |  |  |
| Wymiary W x S x G                                     | 305 x 325 x 100 mm                                                                                   |  |  |  |
| Waga                                                  | 3,2 kg                                                                                               |  |  |  |
| Certyfikaty                                           | CE                                                                                                   |  |  |  |

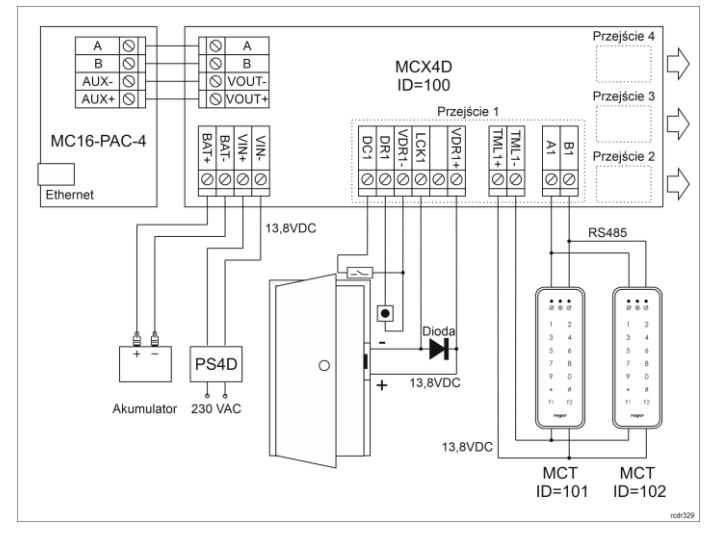

Rys. 2 Typowa obsługa przejść z czytnikami serii MCT

#### Uwagi:

- Wszystkie czytniki MCT podłączone do kontrolera MC16 poprzez ekspander MCX4D muszą mieć unikalne adresy na magistrali RS485 w zakresie ID=101-115 (przyjmując że ekspander MCX4D działa z adresem domyślnym ID=100).
- W przypadku przejścia jednostronnie kontrolowanego, do kontrolera podłącza się jeden czytnik w ramach danego przejścia.
- Na schematach przyjęto obsługę przejść z elektrozaczepami. W przypadku zwór elektromagnetycznych należy zmienić polaryzację wyjść LCKx w ramach konfiguracji ekspandera MCX4D za pomocą programu RogerVDM.
- Na schematach przewidziano obsługę przycisku wyjścia. W przypadku przejścia dwustronnie kontrolowanego przycisk może służyć do awaryjnego otwierania przejścia.
- Jeżeli w zestawie zainstalowany jest akumulator 17Ah to zaleca się ustawienie prądu ładowania na poziomie 600mA za pomocą zworki na ekspanderze MCX4D.

 Jeżeli kontroler MC16 jest zasilany z ekspandera MCX4D czyli tak jak jest to standardowo w zestawach MC16-PAC-3-KIT i MC16-PAC-4-KIT to nie wskazane jest korzystanie z wyjścia TML kontrolera.

2021-03-18

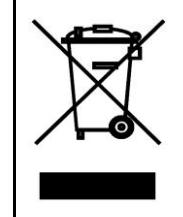

Symbol ten umieszczony na produkcie lub opakowaniu oznacza, że tego produktu nie należy wyrzucać razem z innymi odpadami gdyż może to spowodować negatywne skutki dla środowiska i zdrowia ludzi. Użytkownik jest odpowiedzialny za dostarczenie zużytego sprzętu do wyznaczonego punktu gromadzenia zużytych urządzeń elektrycznych i elektronicznych. Szczegółowe informacje na temat recyklingu można uzyskać u odpowiednich władz lokalnych, w przedsiębiorstwie zajmującym się usuwaniem odpadów lub w miejscu zakupu produktu. Gromadzenie osobno i recykling tego typu odpadów przyczynia się do ochrony zasobów naturalnych i jest bezpieczny dla zdrowia i środowiska naturalnego. Masa sprzętu podana jest w instrukcji.

Kontakt: Roger Sp. z o. o. sp. k. 82-400 Sztum Gościszewo 59 Tel.: +48 55 272 0132 Faks: +48 55 272 0133 Pomoc tech.: +48 55 267 0126 Pomoc tech. (GSM): +48 664 294 087 E-mail: pomoc.techniczna@roger.pl Web: www.roger.pl

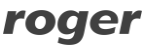